# A Beginner's Guide to Kronos

# **Employee Version**

Kronos is the timekeeping/leave tool used by Clemson University. Kronos handles time accurately, consistently, and fairly across the campus. It provides managers/supervisors with effective tools to monitor and control labor proactively. Kronos tracks an employee's worked time in one timecard and calculates times using rules for rounding punches, working on a holiday, and time-off for employees in one place. It allows managers/supervisors to see all scheduled work shifts and time off for employees in one place also. Kronos assists with compliance for international students and Affordable Care Act requirement. Payroll approval processes are streamlined because of Kronos' capabilities.

Log in to Kronos using your Clemson username and password: https://kronos.clemson.edu/wfc/navigator/logon

| Workfo    | rce Central <sup>®</sup> Version 6 | 3                            |
|-----------|------------------------------------|------------------------------|
|           |                                    |                              |
|           |                                    |                              |
|           |                                    |                              |
| LOG ON    |                                    |                              |
| User Name |                                    | Kronos Workforce Central 6.3 |
|           |                                    | Clemson PRODUCTION Instance  |
| Password  |                                    |                              |
|           |                                    |                              |
|           |                                    |                              |
|           |                                    |                              |

# To Record Time:

As a non-exempt employee, you will clock in at beginning of your work day, out at lunch/meal break, in from lunch/meal break and out at the end of your day.

1. Click on the **Record Timestamp** button.

\*If this is not what your home screen looks like, choose *My Information* from the *Workspace* carousel located at the top right corner of the screen.

- 2. Click on **Refresh** to see the time entry in the *My Timecard* workspace.
- 3. Sign out.

| Timecard               | 1.1.14                   |               |      |          |     |         |                |                       |                                          | 11. The second second se |
|------------------------|--------------------------|---------------|------|----------|-----|---------|----------------|-----------------------|------------------------------------------|----------------------------------------------------------------------------------------------------|
| 13/2014, Sele          | ted Data                 | 63            | (    | Refresh  |     |         |                | Trand                 | fer                                      | ×                                                                                                    |
| Date                   | Pay Code                 | Amount        | In   | Transfer | Out | Duily   | Schedule       |                       | 101                                      | By Description                                                                                                    |
| 16 4/11                |                          |               |      |          |     | 0.0     | E00384-4:30944 | Last Timestamp: Thurs | sday, April 10, 2014                     |                                                                                                    |
|                        |                          |               |      |          |     |         |                | 1.05PM Eeste          | em Time                                  | MyLeave                                                                                                    |
|                        |                          |               |      |          |     |         |                |                       | 1                                        | Terr and Leave Details                                                                                                    |
|                        |                          |               |      |          |     |         |                |                       |                                          | 1.00                                                                                                    |
|                        |                          |               |      |          |     |         |                |                       |                                          | A Design of the second second                                                                                                    |
|                        |                          |               |      |          |     |         |                |                       | 3                                        | My Reports                                                                                                    |
|                        |                          |               |      |          |     |         |                | +                     | <u>s</u>                                 | Request Time Off                                                                                                    |
|                        |                          |               |      |          |     |         |                | C Record To           | S I                                      | My Reports Request Time Off Kromos Knowledge Pas                                                                                                    |
|                        |                          |               |      |          |     |         |                | Record To             | medump                                   | My Reports Request Tase Off Request Tase Off Romos Enowledge Pas Ade Hil.                                                                                                    |
|                        |                          |               |      |          |     |         |                | Record To             | en en en en en en en en en en en en en e | My Reports Request Time Off Krows Knowledge Pay Ask-Hit                                                                                                    |
|                        |                          |               |      |          |     |         |                | Record To             | metang                                   | My Reports Request Time Off Kounos Knowledge Pae Aak HR                                                                                                    |
|                        |                          |               |      |          |     |         |                | Record To             | mestamp                                  | My Reports Request Time Off Kromos Knowledge Pae Ask-Hill                                                                                                    |
|                        |                          |               |      |          |     |         |                | Record To             | mestamp                                  | Mr Reports Request Time Off Komos Kniwskedge Par Adk Hil                                                                                                    |
|                        |                          |               |      |          |     |         |                | Preced To             | mestamp                                  | Me Request Time Off<br>Request Time Off<br>Romos Related ge Par<br>Add Hill                                                                                                    |
|                        |                          |               |      | -        |     |         |                | Preced To             | mestang                                  | My Reports Request Time Off Request Time Off Remote Area off Adde Hill                                                                                                    |
| otah Detaih            | for Fr: 4/11/2014        | Al            |      |          |     |         |                |                       |                                          | May Imports<br>Brequests Time Cell<br>Results Resulting # Fa<br>Ault HB                                                                                                    |
| otah Detaih<br>Loca    | for Fr: 6/11/2004        | All<br>Job    |      | Account  |     | ny Code | Amount         |                       |                                          | My Imports<br>Respond Taxes Off<br>Yourness Knowledger Par<br>Adds Hill                                                                                                    |
| otah Detaih<br>Loca    | for Fri 4/11/2014<br>Bon | Al Ad         |      | Account  |     | ny Code | Amount         | Present To            | instang                                  | May Pasports<br>Bengund Tame Off<br>Provins Krosekelige Par<br>Addr HE                                                                                                    |
| otah Detaih<br>Loca    | for Fri 4/11/2014        | ( AN<br>Job   |      | Account  | •   | ey Code | Amount         | Freed 7               | inestang                                 | May Haparshi<br>Bangarshi Tanac Affi<br>Prannin Kotomboligar Pau<br>Adde HE                                                                                                    |
| otah Detaih<br>Loca    | for F= 4/11/2014         | (Al<br>Job    |      | Account  |     | ny Code | Amount         | Proof T               | sectory (                                | My Haports<br>Bequera Tane Off<br>Forums Knowledge Pyr<br>Ade 68                                                                                                    |
| otah Detaih<br>Loca    | for F= 6/11/2004         | ( AN<br>Job   | × (4 | Account  |     | ey Code | Amount         | Freed T               |                                          | May Pasports<br>Bengunar Tamo Off<br>Provensk Krounkeliger Pas<br>Ault Hill                                                                                                    |
| iotals Details<br>Loca | for 7+4/11/2014          | ( 4.8<br>.546 |      | Arcount  |     | ey Code | Amount         | Freed 7               | irrestang                                | May Pasports<br>Bengund Tame Off<br>Provins Knowledge Pau<br>Auk HE                                                                                                    |

## Requesting Time Off:

As a non-exempt, full-time employee, you may request time off (annual, sick, optional holiday, etc.).

- Click on the Request Time Off widget located on the right-side of the screen.
   \*If you manage employees, your "home page" view will be that of a manager; therefore, go to the *Workspace* carousel and click on the down arrow to go to *My Information*. Click on Request Time Off.
- 2. A *Request Time Off* box will pop-up.

| Туре       | Request for Time Off | •               |           |
|------------|----------------------|-----------------|-----------|
| Start date | 8/26/2013            | Accruals on     | 8/30/2013 |
| End date   | 8/26/2013            | Accrual         | Balance   |
| Pay code   | Annual               | Annual          | 10.0 Hour |
| Duration   |                      | FMLA            | 0.0 Hour  |
| Duration   | Hours                | Holiday Comp    | 0.0 Hour  |
| Start time | 8:00AM               | Optional Hollay | 0.0 Hour  |
| Length     | 7.5                  | Sick Leave      | 10.0 Hour |
|            |                      | Sick-Family ave | 0.0 Hour  |

- From the Type drop-down, select a request type
- Enter a Start Date and End Date
- From the Pay code drop-down list, select a leave type
- Duration will be Hours
- Select a Start Time (you can enter military time or hours as AM or PM)
- Enter a Length\* (total hours needed for the day or part of the day. Do NOT enter total time needed. See below.)
- Click Submit when complete
- The system will return to your Request Time Off tab
   \*Please note: The Length is the Amount of Time per day. Do NOT enter the total time needed. If the request is for 2 days, enter the hours per day, i.e. 7.5 or 8.0 (not 15.0 or 16.0). Also, the time should not cross over a weekend.
- 3. After you submit the request, it is added to your calendar view. You can click the request to view the details, retract or cancel your request.
- 4. Leave will project into the future and be reflected on leave balances.

| Ay Information    | Request Time Off |                 |                    |                 |       |                 |                  |           |     |
|-------------------|------------------|-----------------|--------------------|-----------------|-------|-----------------|------------------|-----------|-----|
| est Time Off      |                  | _               |                    |                 |       |                 |                  |           | 4   |
|                   |                  | Current Pay     | Period 💌 🎟         |                 | -     | equest Time Off |                  |           |     |
| L E August 25 - 3 | 1 2012           |                 |                    |                 |       |                 |                  |           |     |
| 8/2               | 6/2013           | 8/26/2013       | 8/27/2013          | 8/28/2013       | 8/29/ | 013             | 8/30/2013        | 8/31/2013 |     |
|                   |                  |                 |                    |                 |       |                 |                  |           |     |
| 00AM              |                  |                 |                    |                 |       |                 |                  |           |     |
| MAN               |                  | IOAM - 3:30PM   |                    |                 |       |                 |                  |           |     |
| MA00              | An               | nual [7.5 h]    |                    |                 |       |                 |                  |           |     |
| 00AM              |                  |                 |                    |                 |       |                 |                  |           |     |
| MA00              |                  |                 |                    |                 |       |                 |                  |           |     |
| 00PM              |                  |                 |                    |                 |       |                 |                  |           |     |
| 00PM              | Sub              | mitted Leave    |                    |                 |       | ,               |                  |           |     |
| 00PM              | Jub              | milleu Leave    |                    |                 |       |                 |                  |           |     |
| OOPM              |                  |                 |                    |                 |       |                 |                  |           |     |
| 00PM              |                  |                 |                    |                 |       |                 |                  |           |     |
| 00PM              |                  |                 |                    |                 |       |                 |                  |           |     |
| 00PM              |                  |                 |                    |                 |       |                 |                  |           |     |
|                   |                  |                 |                    | _               |       |                 |                  |           |     |
| Leave Type        | Taken to Date    | Current Balance | Projected Accruals | Planned Takings |       | Projected '     | fear-End Balance |           |     |
| ptional Holiday   | 0.0              | 0.0             | 0.0                | 0.0             |       |                 |                  |           | 0   |
| loliday Comp      | 0.0              | 0.0             | 0.0                | 0.0             |       |                 |                  |           | 0   |
| nnual             | 0.0              | 675.0           | 50.0               | 0.0             |       |                 |                  |           | /25 |
| ICK-Family Leave  | 0.0              | 225.0           | 0.0                | 0.0             |       |                 |                  |           | 225 |
| ick Leave         | 0.0              | 245.0           | 50.0               | 0.0             |       |                 |                  |           | 205 |
| CA LOOVE          | 0.0              | 243.0           | 30.0               | 0.0             |       |                 |                  |           |     |

- **Note:** Icons appear in the left corner of the request so you can track the status of your Request. For example, a green check mark appears if your manager or supervisor has approved your request. An email to alert of the approval will also be received.
- 5. To return to the Time Entry Screen, hover over the Request Time Off tab to see and click on the X.
- 6. Be sure to **Sign Out** before closing the browser!

# Examples of leave:

- If you are requesting a week off, Monday 4/21/14–Friday 4/25/14 and you typically work a 7.5 hour day starting at 8:00 am:
  - -Start Date 4/21/14
    -End Date 4/25/14
    -Start Time 8:00 am
    -Length 7.5 hours
    The system will populate 5 days of leave at 7.5 hours per day
- If you are requesting to leave early Thursday 4/24/14 and also be out Friday,4/25/14 and you typically work a 7.5 hour day 8am-12noon and 1pm-4:30pm. In this example, you submit two requests:

| –Start Date 4/24/14 | –Start Date 4/25/14 |
|---------------------|---------------------|
| –End Date 4/24/14   | –End Date 4/25/14   |
| –Start Time 1:00 pm | –Start Time 8:00 am |
| -Length 3.5 hours   | –Length 7.5 hours   |

 If you will be out on a Friday and Monday, you should also submit two requests since the time spans regular days off.

#### Retracting (Canceling Leave)

Once leave is submitted, it cannot be changed. It can, however, be retracted and resubmitted if it has not yet been approved. If leave needs to be changed after it is approved, your manager can complete that task.

Step 1: In the Request Time Off calendar, go to the leave you need to retract (cancel) and click on the  $\rightarrow$  to bring up an action box (next slide).

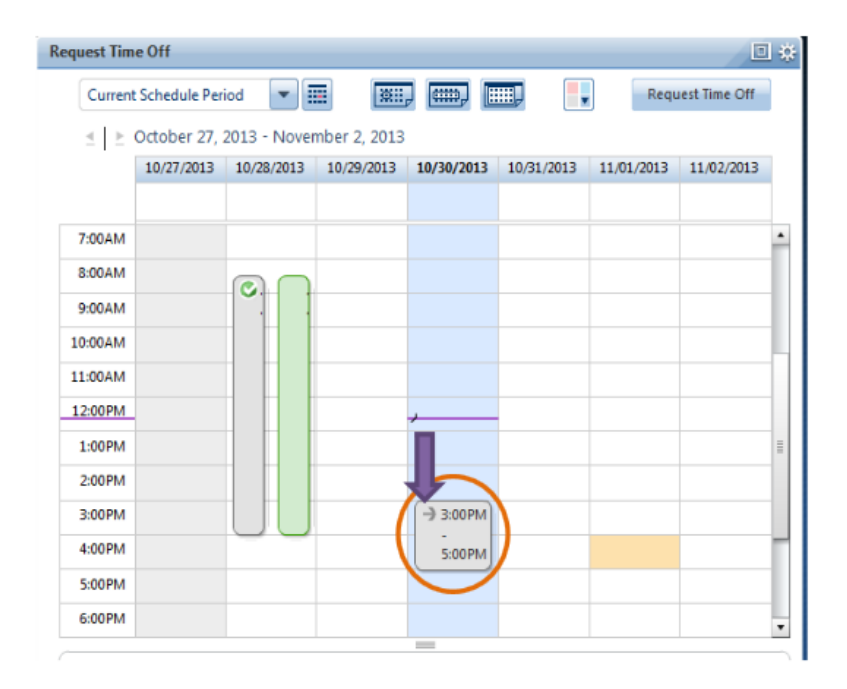

**Step 2:** Click on Retract. This will open up a Retract Time-Off window (next slide).

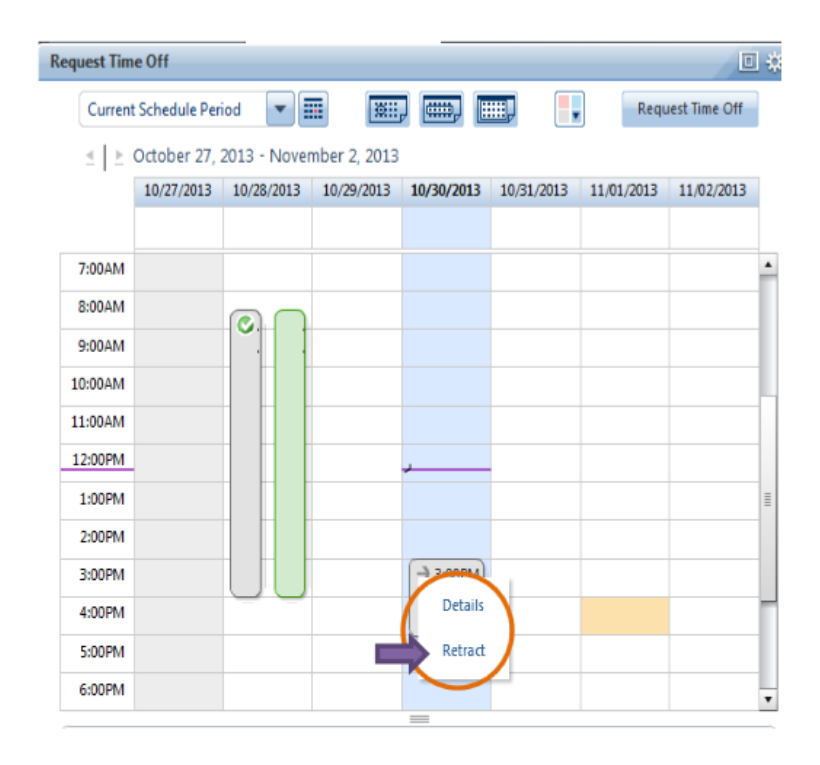

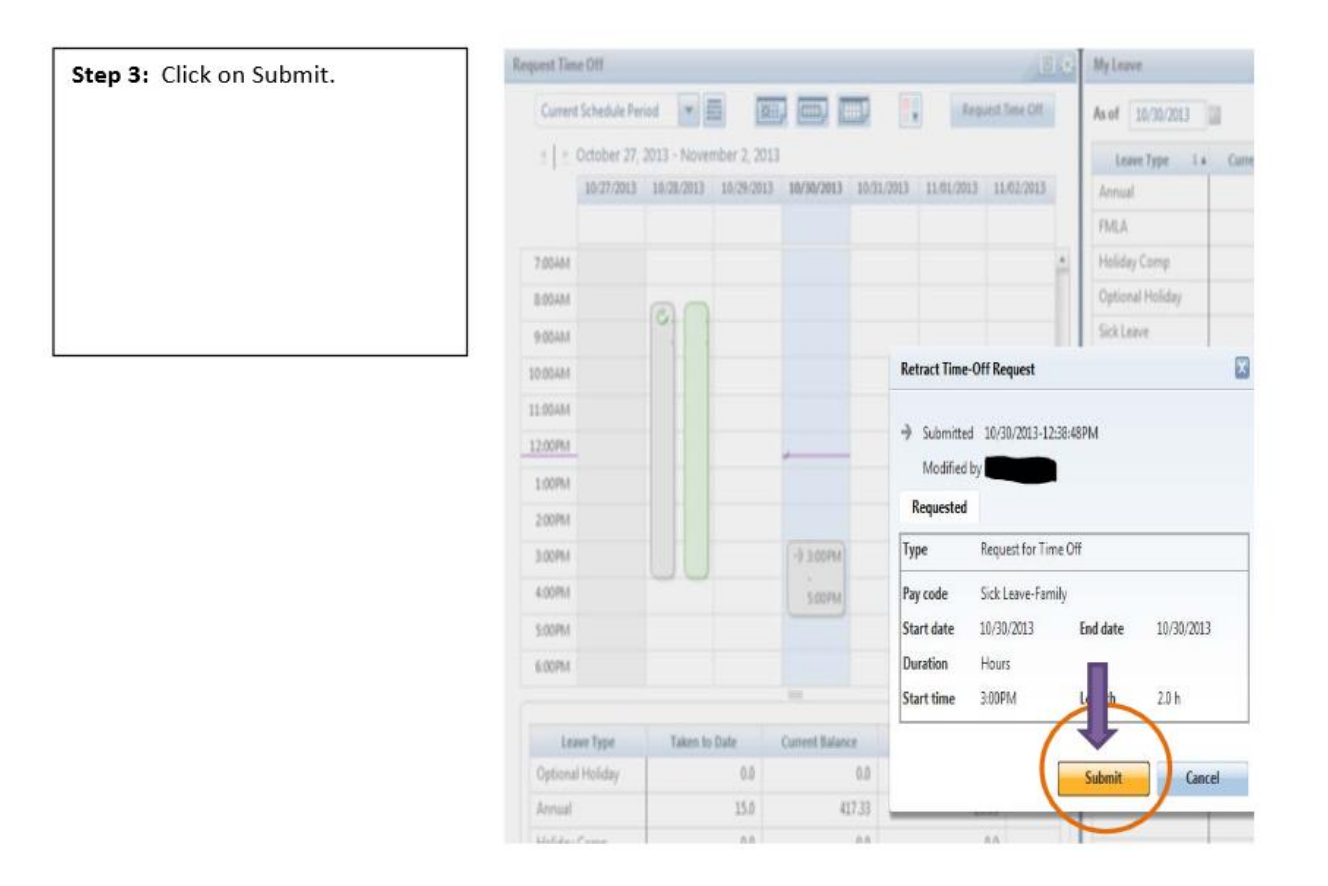

Once you have retracted the leave request, it will still show in your *Request Time Off* calendar, but when you hover over the request, it will indicate *Retracted*.

| Request Tin | ne Off         | _           |              | _               |                                    |                |              | ] 🔅 |
|-------------|----------------|-------------|--------------|-----------------|------------------------------------|----------------|--------------|-----|
| Curren      | t Schedule Per | iod 💌 🛛     |              | , 📖             | ▥,                                 | Requ           | est Time Off |     |
|             | October 27,    | 2013 - Nove | mber 2, 2013 |                 |                                    |                |              |     |
|             | 10/27/2013     | 10/28/2013  | 10/29/2013   | 10/30/2013      | 10/31/2013                         | 11/01/2013     | 11/02/2013   |     |
|             |                |             |              |                 |                                    |                |              |     |
| 7:00AM      |                |             |              |                 |                                    |                |              | •   |
| 8:00AM      |                |             |              |                 |                                    |                |              | 1   |
| 9:00AM      |                | Ĭ           |              |                 |                                    |                |              |     |
| 10:00AM     |                |             |              |                 |                                    |                |              | Ц   |
| 11:00AM     |                |             |              |                 |                                    |                |              | 1   |
| 12:00PM     |                |             |              |                 |                                    |                |              |     |
| 1:00PM      |                |             |              |                 |                                    |                |              | =   |
| 2:00PM      |                |             |              |                 |                                    |                |              |     |
| 3:00 PM     |                |             |              | 3:00PM          |                                    |                |              |     |
| 4:00PM      |                |             |              | 5:00PM          |                                    |                |              | Г   |
| 5:00 PM     |                |             |              | Re              | etracted 3:00PN<br>ck Leave-Family | 1 - 5:00PM     |              |     |
| 6:00PM      |                |             |              |                 |                                    |                |              | •   |
|             |                |             |              | _               |                                    |                |              | -   |
| Le          | ave Type       | Taken to    | Date         | Current Balance | ce Proj                            | ected Accruals | Plann        | e   |

# Questions?

If you have questions regarding use of the Kronos application, please submit a question to <u>AskHR</u>http://www.clemson.edu/employment/contact\_hr/

-Choose KRONOS when prompted

-Type your question in the My Question / Comment section

-Click on Submit. Your question will be answered as quickly as possible.

| My Q | uestion / | Comment | is | About: |  |
|------|-----------|---------|----|--------|--|

| Kronos                 | • |
|------------------------|---|
| My Question / Comment: |   |
| I need help with       |   |
|                        |   |
| Submit                 |   |

\*Clemson Human Resources Service Center (HRSC) has <u>Kronos FAQs</u> located under Current Faculty/Staff then Payroll: http://www.clemson.edu/employment/hrsc/faq/.